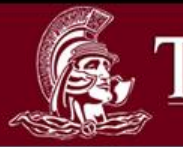

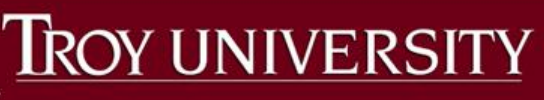

# Student Planning

**Student Tut** 

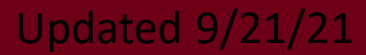

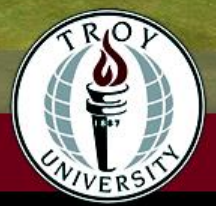

## TROY UNIVERSITY LOG IN Page

#### **How to access Student Planning:**

my.troy.edu Self-Service Student Planning

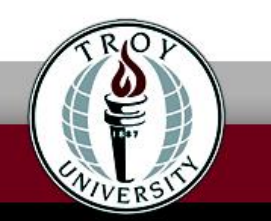

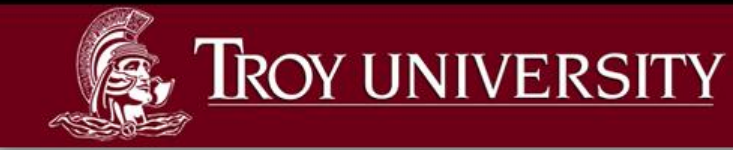

#### Home

| Academics Student Planning Planning Overview                                                                                                    |                                                                                                    |
|----------------------------------------------------------------------------------------------------|----------------------------------------------------------------------------------------------------|
| Steps to Getting Started<br>There are many options to help you plan your courses and earn your degree. Here are 2 steps to get y                        | rou start Q                                                                                                    |
| View Your Progress         Start by going to My Progress to see your academic progress in your degree and search for courses.         Go to My Progress | 2 Plan your Degree & Register for Classes Next, take a look at your plan to see what you've accomplished and register your remaining classes toward your degree. Go to Plan & Schedule |

The Home tab gives you two navigating options, *Go to My Progress* and *Go to Plan & Schedule*. The *Student Planning* tab will give you options to navigate to these pages, as well as the *Course Catalog*.

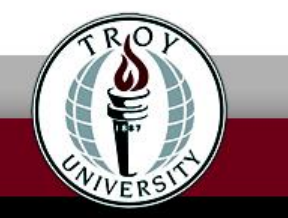

### TROY UNIVERSITY My Progress

| My Progress                                                                          |                                                                                                    |                                                                 | Search for courses Q    |
|--------------------------------------------------------------------------------------|----------------------------------------------------------------------------------------------------|-----------------------------------------------------------------|-------------------------|
| Sechelor of Sc           (1 of 2 programs)                                           | ience - Psychology                                                                                                    | View a New Program                                              | Load Sample Course Plan |
| At a Glance                                                                          |                                                                                                    |                                                                 | 🔒 Print                 |
| Cumulative GPA:<br>Institution GPA:<br>Degree:<br>Majors:<br>Minors:<br>Departments: | 3.974 (2.000 required)<br>3.974 (2.000 required)<br>Bachelor of Science<br>Psychology<br>Global General Business<br>Psychology | Program Completion must be verified by the Registrar.  Progress |                         |
| Catalog:<br>Anticipated Completion Date:                                             | 2018<br>7/31/2019                                                                                                    | Total Credits                                                   | 118 of 120              |
| Description                                                                          |                                                                                                    | Total Credits from this School                                  | 3<br>118 of 30          |
| Program Notes<br>Show Program Notes                                                  |                                                                                                    | 115                                                             | 3                       |

#### The My Progress tab shows:

- Major and Minor
- Cumulative and institutional GPAs
- Catalog year
- Color coded progress bars
- Degree Requirements

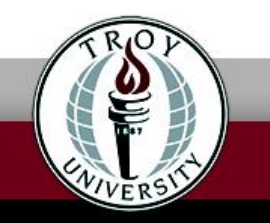

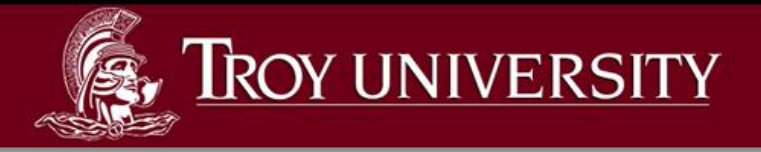

My Progress

(3 of 3 programs)

You can play "What if ..." to look at different degree programs by clicking on the the *View a New Program* tab and choosing a program from the box. This does not change your major.

| intere                                  | sted in, by searching and se         | lecting a program below. |   |   |
|-----------------------------------------|--------------------------------------|--------------------------|---|---|
| Search for a program:                   |                                      |                          |   |   |
|                                         |                                      |                          | Q |   |
| Adı                                     | mission Review for SCOB - Account    | ting                     |   |   |
| Ad                                      | mission Review for SCOB - Global B   | Business                 |   |   |
|                                         | sociate of Arts in General Education | n                        |   |   |
| Associate of Science - Computer Science |                                      |                          |   |   |
|                                         | sociate of Science in General Educa  | ation                    |   |   |
|                                         | sociate of Science in Nursing        |                          |   |   |
| O B.S                                   | Biology Program - Medical Labo       | ratory Science           |   |   |
| O B.S                                   | Hospitality, Sport & Tourism Mg      | t - Hospitality Mgt      |   |   |
| ⊖ B.S                                   | 5 Hospitality, Sport & Tourism Mg    | t - Sport Management     |   | • |
|                                         | Cancel                               | View Program             |   |   |
|                                         |                                      | Search for courses       |   | C |

You are not enrolled in this program. The display of this program information is temporary and it will be removed as you leave or refresh this page.

B.S. - Biology Program - Medical Laboratory Science 🗙

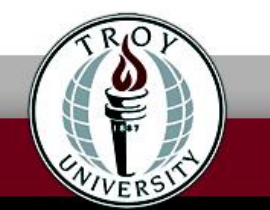

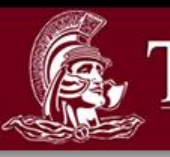

#### **IROY UNIVERSITY**

### Requirements

#### C. AREA III: Math

Complete all of the following items. \Lambda 0 of 1 Completed. Fully Planned Hide Details

Take MTH 1125(4sh). (A minimum grade of C is required.) 🕔 Fully Planned \Lambda 0 of 1 Courses Completed. Hide Details

|      | Status                                      | Course            |                                          | Search | Grade | Term  | Credits |
|------|---------------------------------------------|-------------------|------------------------------------------|--------|-------|-------|---------|
|      | () Planned                                  | MTH-1125          | Calculus I                               |        |       | 19/T4 | 4       |
| D. A | AREA III: Science                           |                   |                                          |        |       |       |         |
| Con  | nplete all of the following items. <u>0</u> | of 1 Completed.   | A Defit Commencemented I lide Datails    |        |       |       |         |
|      | Take BIO 1100/L100(3/1sh) and CHM 1         | 1142/L142(3/1sn). | A 2 of 4 Courses Completed. Hide Details |        |       |       |         |
|      | Status                                      | Course            |                                          | Search | Grade | Term  | Credits |
|      | ✓ Completed                                 | <u>BIO-1100</u>   | Principles of Biology                    |        | A     | 07/SP | 3       |
|      | ✓ Completed                                 | BIO-L100          | Principles of Biology Lab                |        | A     | 07/SP | 1       |
|      | ③ Not Started                               | CHM-1142          | General Chemistry I                      |        |       |       |         |
|      | ③ Not Started                               | CHM-L142          | General Chemistry I Lab                  |        |       |       |         |

This section shows you what courses are required for your academic program. It uses a color coding system to denote course status. **Green**-Completed or In Progress Yellow-Planned or Fully Planned **Red**-Not Started **Blue**-Fulfilled

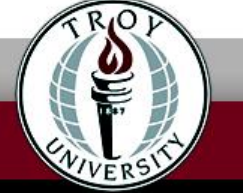

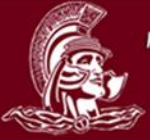

### TROY UNIVERSITY Major Requirements

#### Psychology Major

Must have 2.000 minimum GPA for this requirement. Current GPA: 4.000 Must have 12.00 Institution Credits for this requirement. Institution Credits Applied: 3.00

Complete all of the following items. 🛆 0 of 2 Completed. Hide Details

#### A. REQUIRED COURSES:

MINOR NOTE: This major requires the completion of at least one 18 semester hour minor. Complete all of the following items. \Lambda 0 of 2 Completed. <u>Hide Details</u>

#### 1.

#### Take PSY 3301(3sh). \Lambda 0 of 1 Courses Completed. 0 of 3 Credits Completed. Hide Details

| Status                          | Course         |                       | Search | Grade | Term | Credits |
|---------------------------------|----------------|-----------------------|--------|-------|------|---------|
| (i) Not Started                 | PSY-3301       | Basic Statistics      |        |       |      |         |
| <ol> <li>Not Started</li> </ol> | <u>QM-2241</u> | Business Statistics I |        |       |      |         |

#### 2.

Take PSY 2230(3sh), PSY 3311(3sh), and PSY 4480(3sh). \Lambda 0 of 3 Courses Completed. 0 of 9 Credits Completed. Hide Details

| Status                          | Course          |                              | Search | Grade | Term | Credits |
|---------------------------------|-----------------|------------------------------|--------|-------|------|---------|
| ③ Not Started                   | PSY-2230        | Orientation to Psychology    |        |       |      |         |
| (i) Not Started                 | PSY-3311        | Research Methods             |        |       |      |         |
| <ol> <li>Not Started</li> </ol> | <u>PSY-4480</u> | Senior Seminar in Psychology |        |       |      |         |

- This section shows what courses are required for your major.
- The *search* feature allows you to search for courses within each section. (Detailed explanation in Course Catalog Section)

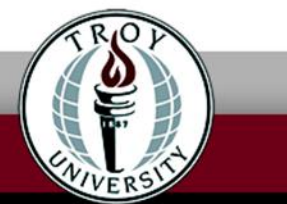

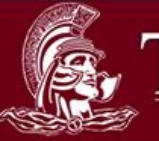

#### **TROY UNIVERSITY**

## **Course Catalog**

| Search for Courses and Co                                                                                                    | urse Sections Search fo                                                                                                    | r coursesQ                         | ) |
|----------------------------------------------------------------------------------------------------|----------------------------------------------------------------------------------------------------|------------------------------------|---|
| Filter Results                                                                                                    | Filters Applied: (Psychology X) (TROY - Online X)                                                                                                    |                                    |   |
| Availability Open Sections Subjects Y Psychology (71)                                                                              | <ul> <li>PSY-2200 Introduction to Psychology (3 Credits)         A survey of the basic theories, concepts, princi- ples, and research findings in the field of psy- chology.     </li> <li>Requisites:         None         Locations:         Sumter, SC, Orlando, Troy, Pensacola, FL, Columbus/Ft. Benning, GA, Eglin AFB, Ft. Walton Beach, Brunswick, GN Northside, GA, Phenix City, Albany, GA, Montgomery, Dothan, Ft. Rucker, TROY - Online, Covington, GA     </li> </ul> | Add Course to Plan                 |   |
| Locations          ITROY - Online (71)                                                                                             | <ul> <li>View Available Sections for PSY-2200</li> </ul>                                                                                                    | ~                                  |   |
| Montgomery (65) Dothan (64) Troy (63) Phenix City (57) Ft. Rucker (50) Ft. Walton Beach (38) Pensacola, FL (37) Show All Locations | PSY-2200 General Psychology (3 Credits)<br>A survey of the basic theories, concepts, princi- ples, and research findings in the field of psy- chology.                                                                                                    | Add Course to Plan                 |   |
| Show All Terms           Term IV 2019 (34)           Term III 2019 (33)           Term V 2019 (26)                                 | <ul> <li>Kequisites:<br/>None<br/>Locations:<br/>Sumter, SC, Orlando, Troy, Pensacola, FL, Columbus/Ft. Benning, GA, Eglin AFB, Ft. Walton Beach, Brunswick, G<br/>Northside, GA, Phenix City, Albany, GA, Montgomery, Dothan, Ft. Rucker, TROY - Online, Covington, GA</li> <li>View Available Sections for PSY-2200</li> </ul>                                                                                                    | A, Augusta/Ft. Gordon, GA, Atlanta |   |

Th Ca as

The search feature on the *My Progress* tab directs you to the *Course Catalog*. You can view all sections offered for each course, filter the results, as well as add them to the course plan.

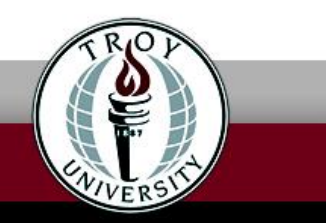

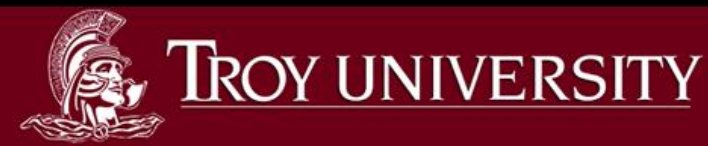

### **Course Catalog**

Once you have found the specific course needed, you can view available sections for the course, and add the desired section to your schedule.

ACT-2291 Principles of Accounting I (3 Credits) Modern financial accounting theory and practices applied to sole proprietorships, partnerships, and corporations. All Students must complete this course with a grade of C or better. **Requisites:** None Locations: Davis Monthan AFB AZ, Sumter, SC, Orlando, Brunswick, GA, Covington, GA, Saigon Undergraduate, Troy, Pensacola, FL, Columbus/Ft. Benning GA, Eglin AFB, ASN, EArmy, Ft. Walton Beach, Phenix City, Atlanta Northside, GA, Augusta/Ft. Gordon, GA, Albany, GA, Dothan, Ft. Rucker, Montgomery, TROY - Online, Savannah, Ga, ACCELERATE Dual Enroll View Available Sections for ACT-2291 Term III 2021 ACT-2291-DTFA +\$ Add Section to Schedule Principles of Accounting I Seats Times Locations Instructors 19 Dothan, DMAL MALONE HALL Shepherd, J (Flexible- Blended T/Th 12:50 PM - 3:05 PM M209 Schedule) 1/4/2021 - 3/7/2021 Elexible- Blended Schedule ACT-2291-PTCA Add Section to Schedule

| 24                         | T/Th 1:50 PM - 4:05 PM | Phenix City, Riverfront Campus<br>R216 | Shepherd, J ( <b>In-Classroom</b><br><b>Virtual Delivery</b> ) |  |  |  |
|----------------------------|------------------------|----------------------------------------|----------------------------------------------------------------|--|--|--|
| Seats                      | Times                  | Locations                              | Instructors                                                    |  |  |  |
| Principles of Accounting I |                        |                                        |                                                                |  |  |  |

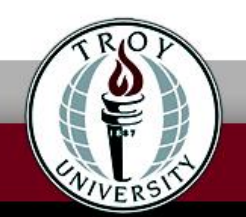

Add Course to Plan

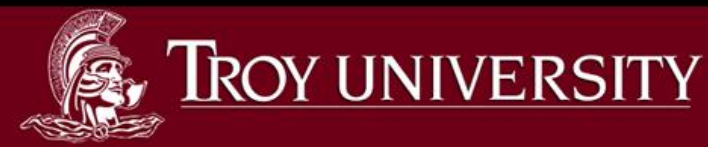

### Registration

Section Details

- If you wish to add a course section to your schedule and it is within the registration period for that semester/term, click *Add Section to Schedule*.
- It provides detailed information about the course. If you approve of the course, click Add Section.

| ACT-2291-DTFA Principles of Accounting I<br>Term III 2021 |                                                                                                    |  |  |  |
|-----------------------------------------------------------|----------------------------------------------------------------------------------------------------|--|--|--|
| Instructors                                               | Shepherd, J (j <u>tshepherd@troy.edu</u> )                                                                                                    |  |  |  |
| Meeting<br>Information                                    | T, Th 12:50 PM - 3:05 PM<br>1/4/2021 - 3/7/2021<br>Dothan, DMAL MALONE HALL M209 (Flexible- Blended<br>Schedule)                                                                               |  |  |  |
| Dates                                                     | 1/4/2021 - 3/7/2021                                                                                                    |  |  |  |
| Seats Available                                           | 19 of 50 Total                                                                                                    |  |  |  |
| Credits                                                   | 3                                                                                                    |  |  |  |
| Grading                                                   | Graded V                                                                                                    |  |  |  |
| Requisites                                                | None                                                                                                    |  |  |  |
| Course<br>Description                                     | Modern financial accounting theory and practices applied<br>to sole proprietorships, partnerships, and corporations. All<br>Students must complete this course with a grade of C or<br>better. |  |  |  |

Close

Add Section

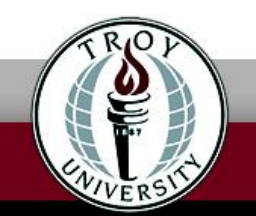

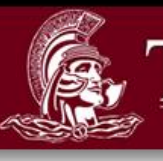

#### **IROY UNIVERSITY**

### Registration

| 550                                                                          |             | and the second  | No. |                 |              |                 |                       |
|------------------------------------------------------------------------------|-------------|-----------------|-----|-----------------|--------------|-----------------|-----------------------|
| > Term II 2021 - +                                                           |             |                 |     | Remove Planned  | Courses      | Re              | gister Now            |
| B Print                                                                      |             |                 |     | Planned: 6      | Credits Enro | lled: 0 Credits | Waitlisted: 0 Credits |
| List Calendar                                                                |             |                 |     |                 |              |                 |                       |
| MGT-3300-DTFA: Principles of Management ×                                    | 5           | Sun Mon         | Tue | Wed             | Thu          | Fri             | Sat                   |
| ✓ Planned                                                                    | 11am        |                 |     |                 |              |                 | ·····                 |
| Credits: 3 Credits<br>Grading: Graded<br>Instructor: Conrad, R               | 12pm<br>1pm | MGT-3300-DTFA × |     | MGT-3300-DTFA X |              |                 |                       |
| 10/11/2021 to 12/12/2021<br>Seats Available: 25                              | 2pm         |                 |     |                 |              |                 |                       |
| Register                                                                     | 3pm         | MTH-1112-DTAA × |     | MTH-1112-DTAA × |              |                 |                       |
| ✓ View other sections                                                        | 4pm         |                 |     | -               |              |                 |                       |
|                                                                              | 5pm         |                 |     |                 |              |                 |                       |
| MTH-1112-DTAA: Pre-Calculus Algebra                                          | 6pm         |                 |     |                 |              |                 |                       |
|                                                                              | 7pm         |                 |     | -               |              |                 |                       |
| Prereq - Placement(COMPASS=0,3,4,5) or<br>MTH 1105;Minimum grade of C - Must | 8pm         |                 |     | -               |              |                 |                       |
| be completed prior to taking this course.                                    | 9pm         |                 |     |                 |              |                 |                       |

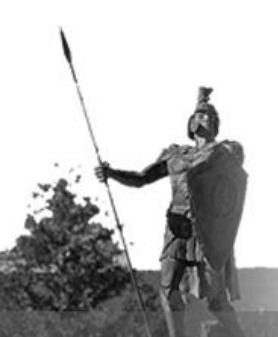

To see this course on your Planned Schedule, click on *Plan & Schedule*. Use the arrows to toggle to the correct **semester/term**. *Note: This course is only Planned. You are not yet fully registered for this course and section*.

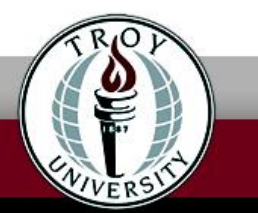

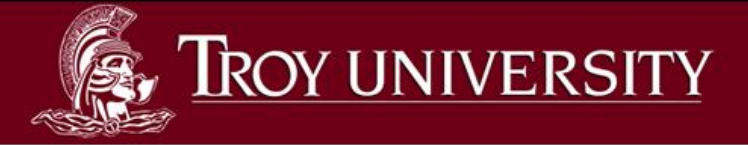

All sections being offered in the **current term** or **semester** for planned courses can also be accessed in the **Calendar View**; just click View **Other Sections** under each course on the left side of the screen.

×

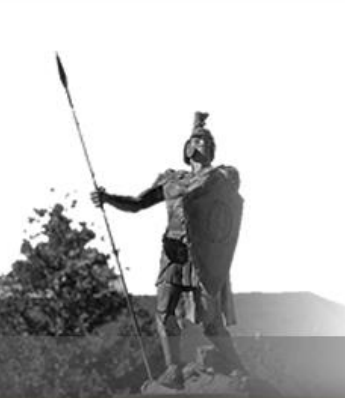

| MGT-3300-DTFA: F | Principles of | Management |
|------------------|---------------|------------|
|                  |               |            |

#### 🗸 Planned

Credits: 3 Credits Grading: Graded Instructor: Conrad, R 10/11/2021 to 12/12/2021 Seats Available: 25

✓ Meeting Information

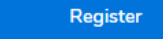

View other sections

MGT-3300-XTIA Principles of Management Seats Available: 22 Instructor: Belcher, W Time: 12:00 AM - 12:00 AM Dates: 10/11/2021 - 12/12/2021 Location: TROY - Online Online Courses ONLINE (Internet) MGT-3300-XTIB Principles of Management Seats Available: 35

Instructor: Borowski, M Time: 12:00 AM - 12:00 AM

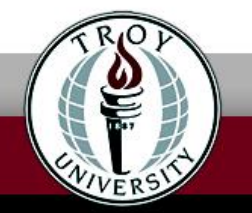

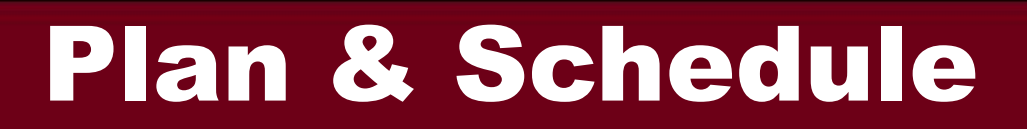

Once you have created a planned schedule, click on the *Advising* tab. You can compose a note to your advisor and ask them to review the courses on your plan.

**IROY UNIVERSITY** 

| w. | Schedule Timeline              | Advising   | Petitions & Waivers |                                                                                          |
|----|--------------------------------|------------|---------------------|------------------------------------------------------------------------------------------|
| -  | My Advisors                    |            |                     | Request Review                                                                           |
| /  | 🖂 Xiaoli Su                    |            |                     |                                                                                          |
| -  | Compose a Note                 |            |                     | Last review requested on 3/1/2019<br>Course Plan last reviewed on 3/1/2019 by Su, Xiaoli |
|    | Please review my planned o     | courses.   |                     |                                                                                          |
|    | Thanks!                        |            |                     |                                                                                          |
|    | Maggie                         |            |                     |                                                                                          |
|    |                                |            |                     |                                                                                          |
|    | Save Note                      |            |                     |                                                                                          |
|    | View Note History              | y          |                     |                                                                                          |
|    | Your planned courses are f     | fine.      |                     |                                                                                          |
|    | Best                           |            |                     |                                                                                          |
|    | 5                              |            |                     |                                                                                          |
|    | Su Visoli on 2/1/2010 of 11    | 1:05 AM    |                     |                                                                                          |
|    | 30, XIdUII 011 3/ 1/2019 dL 11 | I JUD AIVI |                     |                                                                                          |

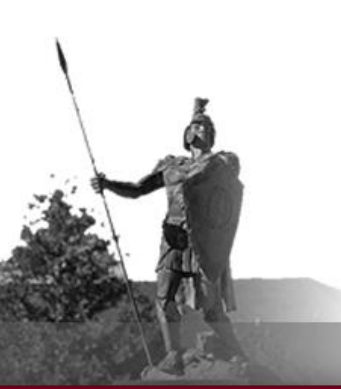

Once you compose and save the note, click **Request Review** in the upper right corner. This will alert your advisor you have requested they review your account. Keep in mind, anything posted here can be seen by all assigned advisors.

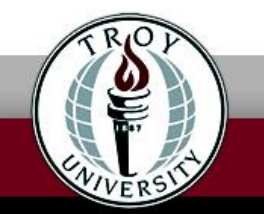

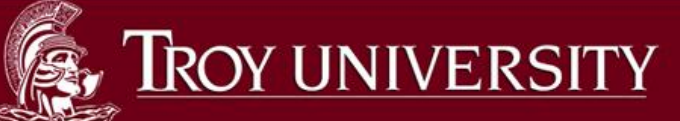

### Registration

| < > Term IV 2019 +                                                                       | Register Now |         |     |     |            |                        |                   |                       |
|------------------------------------------------------------------------------------------|--------------|---------|-----|-----|------------|------------------------|-------------------|-----------------------|
| Tilter Sections                                                                          |              | 🔒 Print |     |     | Planned: 0 | Credits <b>Enrolle</b> | ed: 3 Credits 🛛 🛛 | /aitlisted: 0 Credits |
| CJ-6620-XTIA: Current Trends in Criminal Law                                             | ▲            | Sun     | Mon | Tue | Wed        | Thu                    | Fri               | Sat                   |
| ✓ Registered, but not started                                                            | 8am          |         |     |     |            |                        |                   | <b>A</b>              |
| Credits: 3 Credits<br>Grading: Graded<br>Instructor: Folmar, J<br>3/18/2019 to 5/19/2019 | 9am<br>10am  |         |     |     |            |                        |                   |                       |
| V Meeting Information                                                                    | 11am         |         |     |     |            |                        |                   |                       |
| Drop                                                                                     | 12pm         |         |     |     |            |                        |                   |                       |
| ✓ View other sections                                                                    | 1pm          |         |     |     |            |                        |                   |                       |
|                                                                                          | 2pm          |         |     |     |            |                        |                   |                       |

200

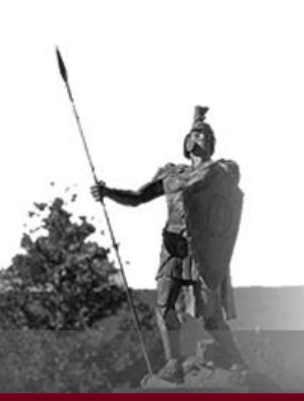

To register for planned course/s, you will click the *Register Now* button in the upper right hand corner.

Once you are fully registered for a course or courses, it/they will appear green and will say **Registered**.

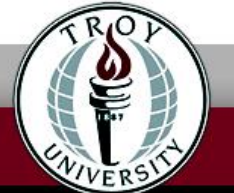

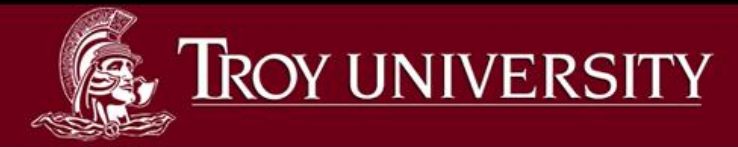

## **Drop Course/s**

If you wish to drop a course or courses from your schedule and it is still within the allotted schedule change period, click **Drop**.

| CJ-6620-XTIA: Current Trends in Criminal Law                                             |  |  |  |  |
|------------------------------------------------------------------------------------------|--|--|--|--|
| ✓ Registered, but not started                                                            |  |  |  |  |
| Credits: 3 Credits<br>Grading: Graded<br>Instructor: Folmar, J<br>3/18/2019 to 5/19/2019 |  |  |  |  |
| ➤ Meeting Information                                                                    |  |  |  |  |
| Drop                                                                                     |  |  |  |  |
| View other sections                                                                      |  |  |  |  |

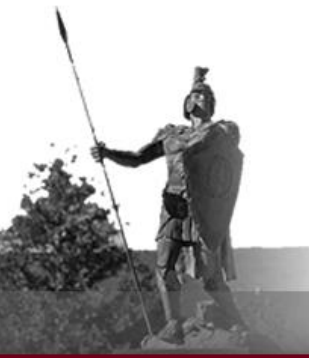

Another screen will appear. Click on the course/s you wish you drop from your schedule. Select the course or courses you wish to drop, and then click update.

### TROY UNIVERSITY

## **Drop Course/s**

Once you have been dropped from the course, it will appear in yellow as if it were a planned course. If you wish to remove it from your plan, click the X on the planned course box.

| PSY-2200-XTIAO: Introduction to Psychology          | Confirm Remove Course                                                |        |  |  |  |  |
|-----------------------------------------------------|----------------------------------------------------------------------|--------|--|--|--|--|
| ✓ Planned                                           | Are you sure you want to remove the following item from Term V 2019? |        |  |  |  |  |
| Credits: 3 Credits<br>Grading: Graded               | PSY-2200: Introduction to Psychology                                 |        |  |  |  |  |
| Instructor: Milligan, Meg<br>5/28/2019 to 7/28/2019 | Cancel                                                               | Remove |  |  |  |  |
| Seats Available: 50                                 |                                                                      |        |  |  |  |  |
|                                                     | 12pm                                                                 |        |  |  |  |  |
| ✓ View other sections                               | 1pm                                                                  |        |  |  |  |  |

The above screen will appear and ask you if you wish to remove the course. Click *Remove*.

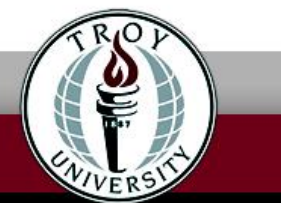

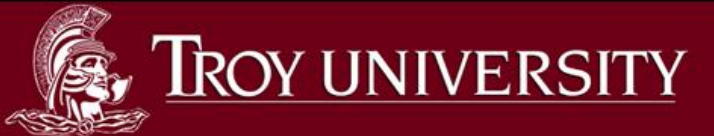

## **Drop Course/s**

However, you may not drop all of your classes through this process. If you wish to *Withdraw* from the semester/term, please submit a *Withdrawal Form*.

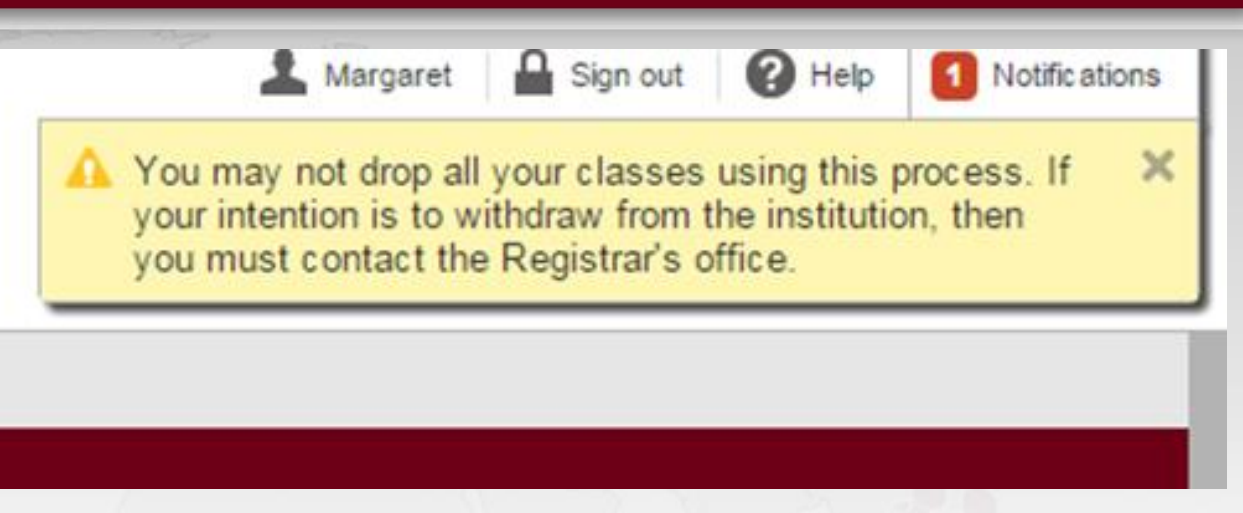

If you are unsure how to access the form, please contact your advisor or the Registrar's office. If it is after normal business hours, please leave a message and/or send an email to your advisor stating you wish to withdraw from the semester/term.

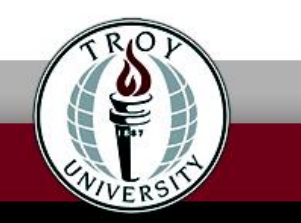

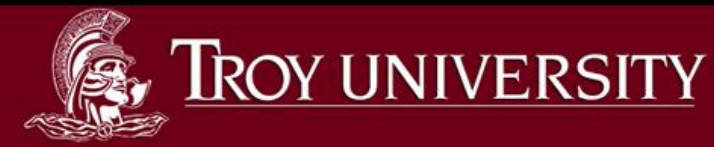

### Notifications

Notifications are located in the upper right hand corner.

| D | TUXPA - SYSTEM BO Payment Arrangment Hold -<br>Phone 1-334-448-5151 | × |
|---|---------------------------------------------------------------------|---|
| ) | ECAAA - ECAMPUS Advisor Approval Hold                               | × |
| ) | T01AA - Advisor approval required for registration.                 | × |
| ) | TDLBO Restriction - 334-670-3124                                    | × |
| ) | T01BO - TSU Business Office Hold - Phone 334-670-<br>3124.          | × |

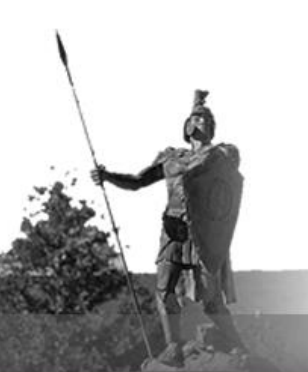

If you do not have any notifications displayed, you do not have a hold on your account.

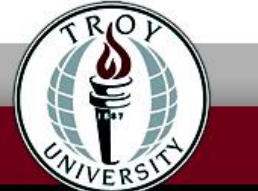

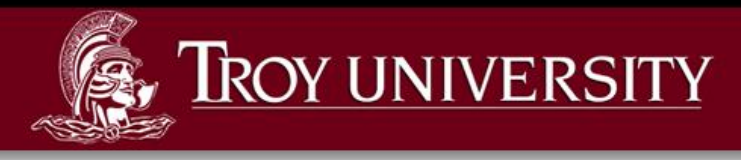

Thor

## **My Degree Map**

MY DEGREE MAP

My Degree Maps can be found on at www.troy.edu/records, and work in tandem with Student Planning.

| COLLEGE OF ARTS AND SCIENCES APPROVED ACADEMIC PLAN |                          |         |                             |         |                          |         |                   |         |                                       |       |
|-----------------------------------------------------|--------------------------|---------|-----------------------------|---------|--------------------------|---------|-------------------|---------|---------------------------------------|-------|
| UNIVERSITY M BIOLOGY MAJOK-PROGRAM YEAR 2021-22     |                          |         |                             |         |                          |         |                   |         |                                       |       |
|                                                     | TERM 1                   |         | TERM 2                      |         | TERM 3                   |         | TERM 4            |         | TERM 5                                |       |
| 1 <sup>st</sup><br>Year                             | MTH 1125                 | 4       | AREA IV HIS                 | 3       | BIO 1100/LAB             | 3/      | BIO 1101/LAB      | 3/      | AREA II HUM/FA                        | 3     |
|                                                     | ENG 1101/03              | 3       | ENG 1102/04                 | 3       | IS 2241                  | 3       | AREA IV SS COURSE | 3       | COUNT                                 |       |
|                                                     |                          |         | TROY 1101                   | 1       |                          |         |                   |         |                                       |       |
|                                                     | TOTAL                    | 7       | TOTAL                       | 7       | TOTAL                    | 7       | TOTAL             | 7       | TOTAL                                 | 3     |
|                                                     | TERM 1                   |         | TERM 2                      |         | TERM 3                   |         | TERM 4            |         | TERM 5                                |       |
| 2010                                                | AREA II LIT<br>COURSE    | 3       | AREA II FINE<br>ARTS COURSE | 3       | CHM 1142/LAB             | 3/<br>1 | CHM 1143/L143     | 3/<br>1 | MINOR COURSE                          | 3     |
| YEAR                                                | BIO 2220                 | 3       | AREA IV SS<br>COURSE        | 3       | STAT 2210                | 3       | MINOR COURSE      | 3       |                                       |       |
|                                                     |                          |         |                             |         |                          |         |                   |         |                                       | Tel.  |
|                                                     | TOTAL                    | 6       | TOTAL                       | 6       | TOTAL                    | 7       | TOTAL             | 7       | TOTAL                                 | 3     |
|                                                     | TERM 1                   |         | TERM 2                      |         | TERM 3                   |         | TERM 4            |         | TERM 5                                |       |
|                                                     | AREA V PHY/LAB<br>SEQ    | 3/<br>1 | REQ BOTANY<br>ELEC          | 3/<br>1 | AREA V PHY/LAB<br>SEQ    | 3/<br>1 | CHM 3343/LAB      | 3/      | REQ ZOOLOGY<br>ELEC                   | 3/1   |
| 3 <sup>RD</sup><br>YEAR                             | BIO 2229/LAB             | 3/      | CHM 3342/LAB                | 3/      | BIO 3320                 | 3       |                   |         | Par a contraction                     | Test. |
|                                                     |                          | -       |                             | -       |                          |         |                   |         |                                       |       |
|                                                     | TOTAL                    | 8       | TOTAL                       | 8       | TOTAL                    | 7       | TOTAL             | 4       | TOTAL                                 | 4     |
|                                                     |                          |         |                             |         |                          |         |                   |         | Supply of the second second           | -     |
|                                                     | TERM 1                   |         | TERM 2                      |         | TERM 3                   |         | TERM 4            |         | TERM 5                                |       |
|                                                     | AREA II HUM/FA<br>Course | 3       | MINOR<br>COURSE             | 3       | MINOR COURSE             | 3       | BIO 4484          | 1       | MINOR COURSE                          | 3     |
| 4 <sup>TH</sup>                                     | REQ_ECOL/ENV             | 3/      | REQ                         | 3/      | APPROVED<br>BIO/LAB ELEC | 3/      | AREA IV SS COURSE | 3       | The second second                     |       |
| YEAR                                                |                          |         | ELEC                        |         |                          |         |                   |         | 1 1 1 1 1 1 1 1 1 1 1 1 1 1 1 1 1 1 1 |       |
|                                                     | Marine Marine            |         |                             |         |                          |         | MINOR COURSE      | 3       | A DE CARENTER PROPERTY                |       |
|                                                     | TOTH                     | 7       | TOTH                        | 7       | SUBMIT GRA               | DUA     | TION APPLICATION  | -7      | TOTH                                  | 2     |
| 3                                                   | TOTAL                    | /       | TOTAL                       | 1       | TOTAL                    | 1       | IOTAL             | /       | TOTAL PROGRAM                         | 3     |
|                                                     | TOTAL FROUKAM 122        |         |                             |         |                          |         | VI 122            |         |                                       |       |

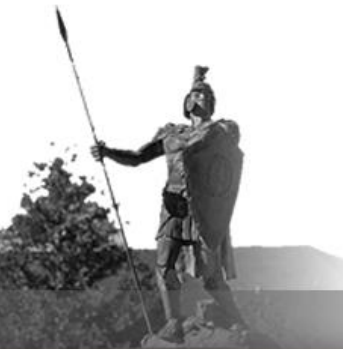

They show course scheduling outlines for each degree program and are intended to be used by students as guidelines for course scheduling.

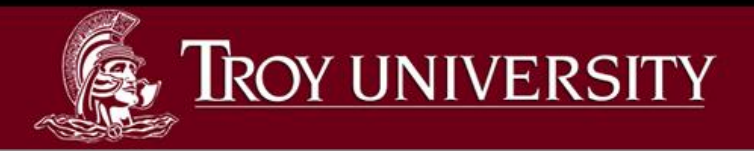

## For further questions or comments, please contact:

#### Your Advisor, Submit a HelpDesk Ticket, or call 1-800-414-5756

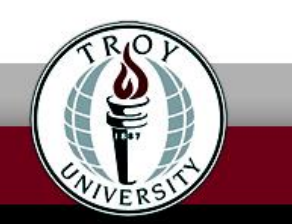